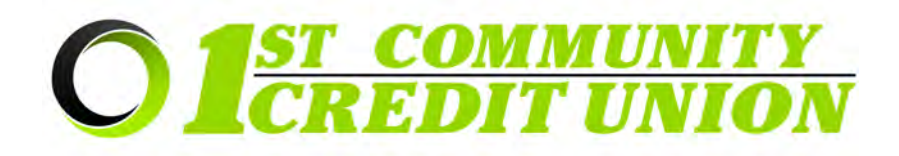

# Sending and Receiving Secure Emails and Documents with ZIX

Security and protection of your personal data is our priority. 1<sup>st</sup> Community Credit Union uses ZIX, a secure email portal, to protect sensitive information and documents sent to and received from 1<sup>st</sup> CCU. Our staff may send secure emails to you via the ZIX Portal and we encourage you to use the ZIX Portal to send any sensitive information or documentation to 1<sup>st</sup> CCU.

# When should you use the ZIX Portal?

- When you need to securely send sensitive documents to 1<sup>st</sup> CCU (copies of tax files, driver's license, social security card, statements, invoices, etc)
- When you need to send an email that will include sensitive information to 1<sup>st</sup> CCU (for example when the email includes your account number, credit or debit card number, etc)
- When you receive a notification email stating that you've been sent an encrypted email by an employee at 1<sup>st</sup> CCU
- If you are in doubt as to whether something should be sent securely, it is always best to use caution and send it through the ZIX Portal.

## To securely send documents/email from your cell phone:

- 1. Go to our website: https://www.1stccu.com
- 2. Click the three bar menu symbol

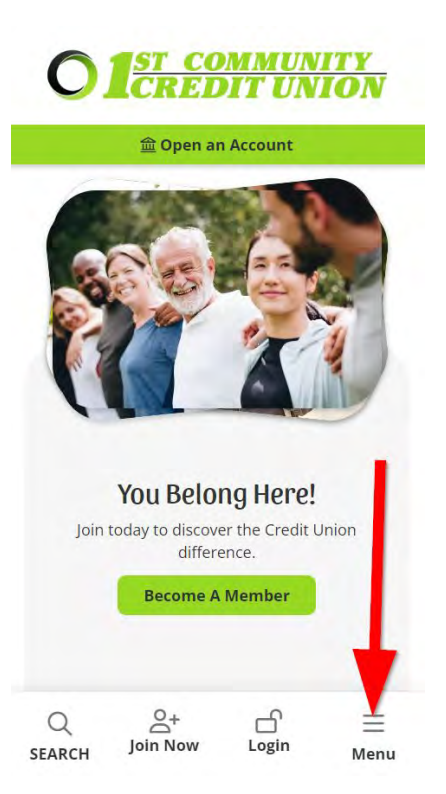

3. Click Online & Mobile in the menu and select "Secure Email".

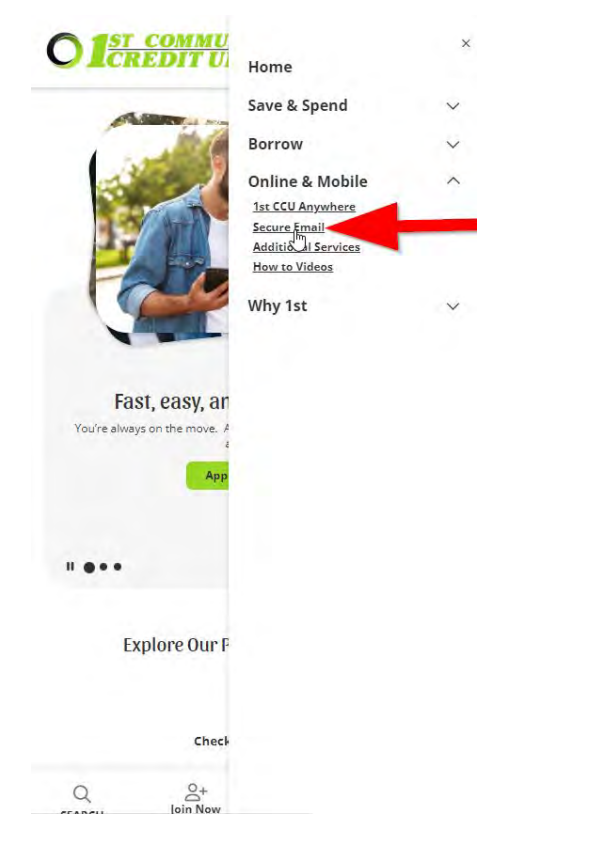

4. Click "Zix Secure Email Portal" located near the middle of the web page.

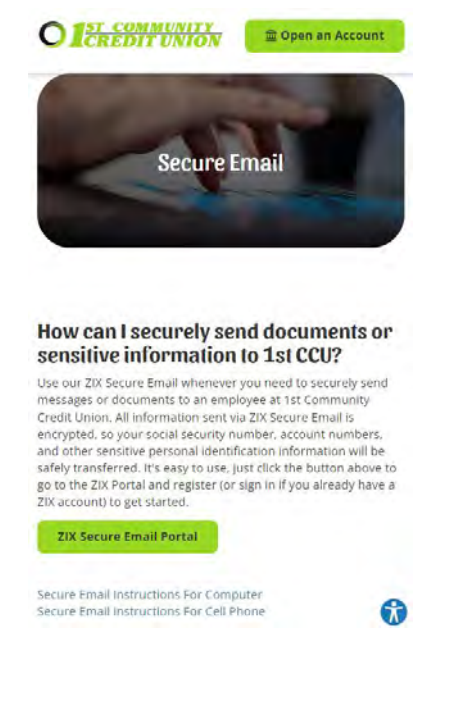

5. If you have a Zix account already, you can skip to step 9. If this is your first time using Zix, click the **"Register"** button located near the bottom of the login page.

| O 1 <u>ST COMMUNITY</u><br>CREDIT UNION | V        |
|-----------------------------------------|----------|
| Email Address:                          |          |
| Password:                               | 1        |
| Remember Me                             | Sign In  |
| Forgot your password?                   | Reset    |
| New to secure email?                    | Register |
| Need more assistance?                   | Help     |

- 6. Enter the email address you would like to use for this account
- .el Verizon 🗢 1:41 PM 90% I■+

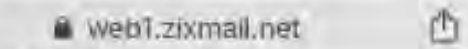

# **Register Account**

Enter your email address and a password to register and begin sending and receiving secure messages.

| Email Address:          |   |
|-------------------------|---|
| memberemail@website.com |   |
| Password:               |   |
| Re-enter Password:      | - |

7. Enter the password you would like to use for this account, twice. Following the rules outlined on the screen.

| alli Verizon 🗢                                                       | 1:42 PM                                                                                                    | 90%                                    |
|----------------------------------------------------------------------|----------------------------------------------------------------------------------------------------|----------------------------------------|
| -                                                                    | web1.zixmail.net                                                                                                    | 凸                                      |
| Email Addre                                                          | ess:                                                                                                    |                                        |
| memberen                                                             | nail@website.com                                                                                                    |                                        |
| Password:                                                            |                                                                                                    |                                        |
|                                                                      | •••                                                                                                    |                                        |
| Re-enter Pa                                                          | assword:                                                                                                    |                                        |
|                                                                      | •••                                                                                                    |                                        |
| Password F                                                           | lules                                                                                                    |                                        |
| Passwords<br>length, and<br>Contair<br>charact<br>Contair<br>charact | must be at least 6 charact<br>meet 2 of the following co<br>h both alphabetic and num<br>ters<br>h bd 3 uppercase and lowe<br>ters | ters in<br>nditions:<br>eric<br>ercase |

### 8. Click "Register".

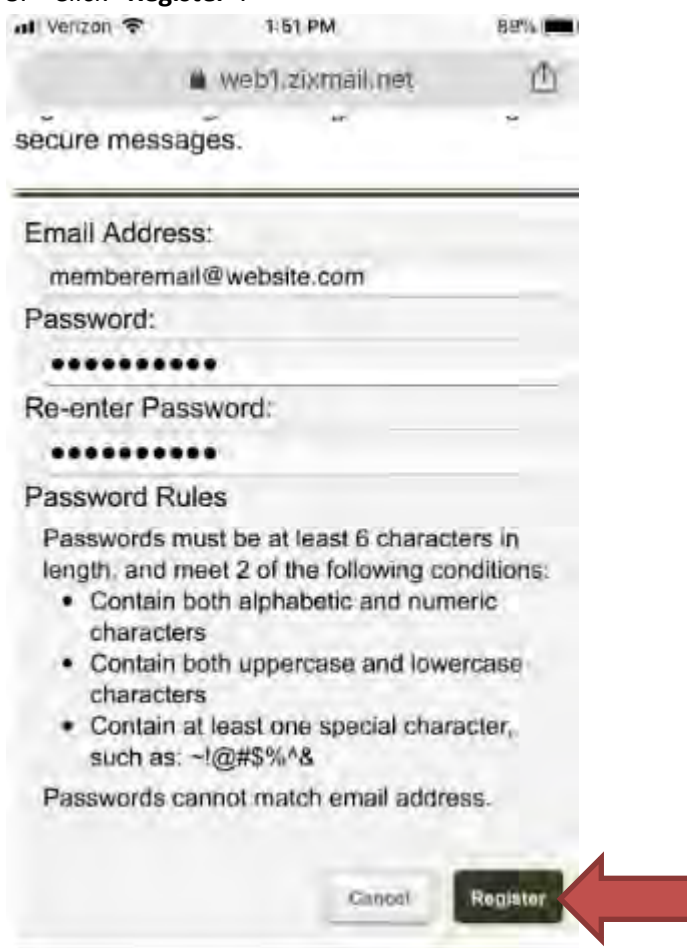

 You will be brought to a new page. You will need to log in to your personal email account that you entered for creating this account. This email will contain a link that you will need to click in order to confirm your access to the account.

#### Account Change Confirmation

A confirmation email has been sent to your email address for this 1st Community Credit Union mailbox. After you receive the confirmation email, please follow the instructions to activate the changes.

10. Log into your Zix Portal account by entering your credentials and clicking "Sign In"

| ull Verizon 🗢 | 1:41 PM          | 90%     |
|---------------|------------------|---------|
|               | 🕯 web1.zixmail.r | net 🗇   |
| Union Mess    | age Center       |         |
| Email Addres  | s:               |         |
| memberser     | mail@website.co  | om      |
| Password:     |                  |         |
| *******       | ••               |         |
| Remember      | Me               | Sign In |

11. Click the "^" symbol and select "Compose".

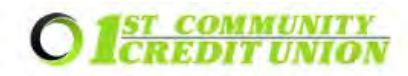

Inbox

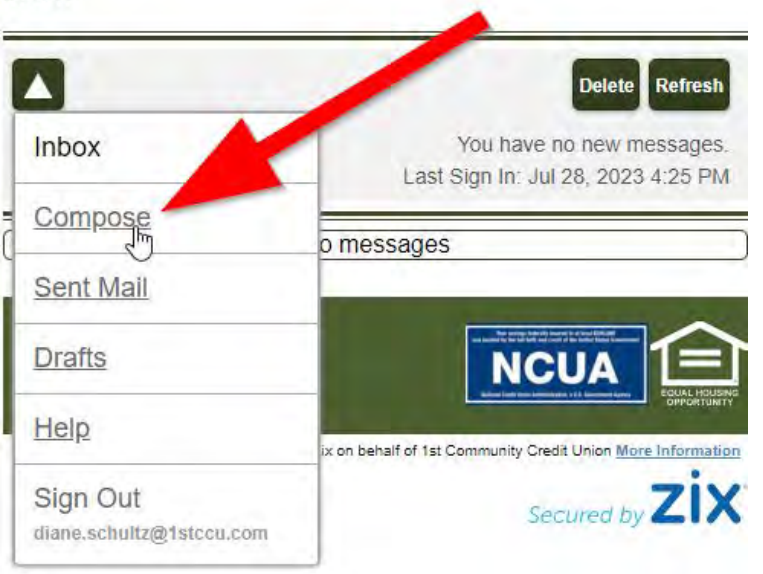

- 12. Click the "To" drop down menu and select the 1<sup>st</sup> Community Credit Union employee that you are sending the document or information too.
- 13. Enter a subject into the "Subject:" field.
- 14. If an attachment is needed, click the "Attach File" button located along the top bar.
  - a. Select the desired upload method and follow the prompts to upload a photo, document, file, etc. from your phone to the Zix secure email as an attachment.
    Depending on your phone, the options may look different than the screenshot below.

| ← 읍 1st 0<br>//web<br>OTELER    | Community Credi<br>1.zixmail.net/s/comp | it<br>ose: < :                     |
|---------------------------------|-----------------------------------------|------------------------------------|
|                                 | Attach File                             | Save Draft Send<br>8, 2023 4:50 PM |
| To:<br>Subject:<br>Attachments: | Select Recipient                        | ~                                  |
| Choose a                        | n action                                |                                    |

15. Write the text of your email in the box provided.

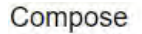

|                        | Last Sign In: Jui                | 28, 2 |
|------------------------|----------------------------------|-------|
| <b>D</b> :             | Leianna Melde                    | ~     |
| ubject:                | This is sensitive data           | -     |
| B <u>I U</u><br>Font - | 1. the Ale de de La Size - A- Q- |       |
| The Design             |                                  |       |
| Hey Leianna,           |                                  |       |

16. Hit **"Send"** to deliver the message to the recipient.

|              | Attac                         | h File Save Draft Sen |
|--------------|-------------------------------|-----------------------|
| Го:          | Leianna Melde                 | •                     |
| Subject:     | This is sensitive data        |                       |
| Attachments: | No attachments to attach fill | es drag               |
| BIU          |                               |                       |
| Font +       | Size - <u>A</u> - 🖸-          |                       |

17. You should see a "Message Sent" bar across the top of the screen if the message was sent successfully.

| Inbox      | Compose | Sent Mail | Drafts |
|------------|---------|-----------|--------|
| Refresh De | lete    |           |        |
|            |         |           |        |